## 日付が「###…」と表記される場合の対処について

作成システムで「報告作成」をクリックすると印刷ページが表示されますが、そのうちの「不動産鑑 定業者の基本情報」ページの初回登録年月日が「###…」となってしまう場合があります。その 場合は以下のとおりで対処願います。

1 作成システムが収納されているフォルダを開きます。
 そのうちの「確認用」ファイルを開きます。

| <mark>                                     </mark>                                                                                                    |                                  |                                                                |       |
|----------------------------------------------------------------------------------------------------|----------------------------------|----------------------------------------------------------------|-------|
| <ul> <li>プァイル ホーム 共有 表示</li> <li>← → ~ ↑ </li> <li>→ PC → System (C)</li> <li>⇒ クイック アクセス</li> <li>ニ デスクトップ</li> <li>◆ ダウンロード</li> <li>※ ドキュメント</li> <li>※ ビクチャ</li> <li>● PC</li> <li>◆ ダウンロード</li> <li>● ブランロード</li> </ul> | ) > R02_1jimusho_X64 ><br>名前<br> | へ<br>込用<br>出用データ<br>.TA.TMP<br>2_1jimusho_X64.xls<br>PORTS.TMP | これを選択 |
| ■ デスクトップ<br>デキュメント<br>■ ピクチャ<br>響 System (C:)                                                                                                    | _                                |                                                                |       |

2「確認用」ファイルを開きますと、作成システムで作成された内容がエクセルファイルになっています。

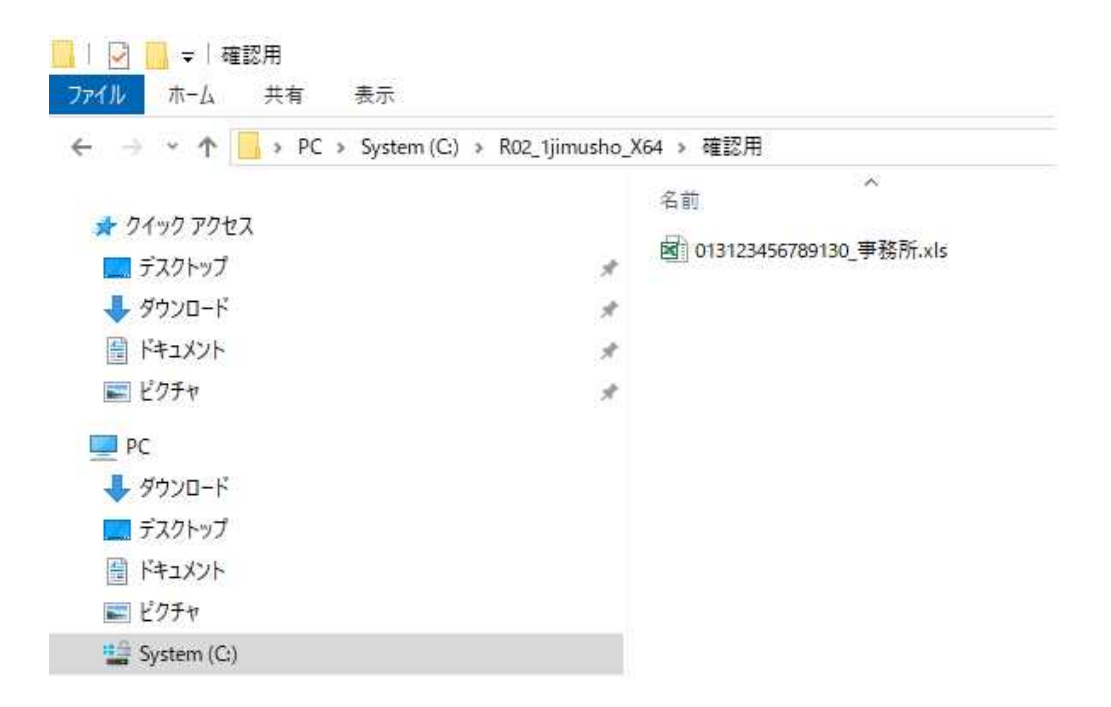

3 このエクセルファイルを開きます。ファイルにはいくつかのシートがありますが、そのうちの「事務 所\_\_\_別添」を開きます。「不動産鑑定業者の基本情報」が表示されていますので、初回登録年月日 の「###…」となっているセルを選択、隣の3つくらいのセルを選択・クリックして「セルを統合し て中央揃え」、「左揃え」を選択。

| 🗄 🔊 -                                                              |                                     |           |                              |             |            | 0           | 131234567891         | .30_事務所     | f.xls [互換モー                | F]              |
|--------------------------------------------------------------------|-------------------------------------|-----------|------------------------------|-------------|------------|-------------|----------------------|-------------|----------------------------|-----------------|
| ファイル ホ                                                             | ーム 挿入 ページレイアウト                      | 数式        | データ                          | 校閲          | 表示         | 開発          | JUST PDF 4           | Q ∰         | ミ行したい/作業をフ                 | Ł               |
| る<br>日<br>10<br>10<br>10<br>10<br>10<br>10<br>10<br>10<br>10<br>10 | M S 明朝 + 9 +<br>B I 및 + 田 + 公 + ▲ + | A A       |                              | *           | • 🗗        | 折り返して全      | ☆ 体を表示する<br>ノて中央揃え * | 標準<br>😨 + 9 | •<br>• • • 0 00<br>• • • 0 | All threads and |
| クリップボード ら                                                          | ייש בייש בייש<br>זערל               |           | a l                          |             | 配置         |             | 5                    |             | 数値                         | 5               |
| L11<br>A B C<br>1                                                  | ▼ : × ✓ 承 昭和6                       | 54年0<br>K | 1月01日<br>L M                 | N O         | P Q        | R S         | <br>別添               | V           | W                          | ×               |
| 2<br>8 0 Ŧ                                                         | 動産鑑定業者の基本情報                         | Ť.        | the state of the state of    | •^3         |            | 100 150 700 |                      |             |                            |                 |
| 4<br>5                                                             | ②認と力・③録毎号<br>不動産鑑定業者の名称又は商号         |           | 東京都知事3<br>顧鑑定                | 232         | <i>.</i> , | 123436783   | <u> </u>             |             |                            |                 |
| 0<br>8<br>9                                                        | 事務所の所在地                             | Ŧ         | 1008918<br>東京都 千代<br>霞が関2- 1 | ⊞⊠<br>I – 3 |            |             |                      |             |                            |                 |
| 11                                                                 | 初回登録年月日                             |           | *****                        |             |            |             |                      |             |                            |                 |
| 12                                                                 | 代表者の氏名(役職名等)                        |           | 国土太郎                         |             | -          |             |                      |             |                            |                 |
| 13                                                                 | 電話番号                                |           | 035253811                    | 1           |            |             |                      |             |                            |                 |
| 15                                                                 | 不動産鑑定士の数(不動産癥定士桶を含む。)               | 従事:       | ាត្                          | 名           | 所属         | : 1         | 名                    |             |                            |                 |
| 16                                                                 | 業務による分類                             |           | 3条1項及2                       | F3条2項業      | 務を主とする     | ,           |                      |             |                            |                 |
| 17                                                                 | 不動産鑑定業以外の主な業務                       | 1         | * * * * *                    |             |            |             |                      |             |                            |                 |
| 18                                                                 | 業務提携・共同等業者                          |           | ****                         |             |            |             | 1                    |             |                            |                 |
| 19                                                                 | ①地価公示 ②都道府県地価調査                     | Ð         | 0                            | 名           | Ø          | 0 名         |                      |             |                            |                 |
| 20                                                                 | ③固定资度税評価 ④相続税評価                     | 3         | 0                            | 名           | ۹          | 0 名         |                      |             |                            |                 |
| 21                                                                 | ◇特記事項                               |           |                              |             | 10000      |             | 50                   |             |                            |                 |
| 22                                                                 |                                     |           |                              |             |            |             |                      |             |                            |                 |
| ( )                                                                |                                     | 用表        | 紙事彩                          | 新 別添        | 事務所        | f 別添1       | -1 事務                | 听别添1        | -2 4                       | 6               |

## 4 日付が表示されました。

| 万イル ホーム<br>小付け ● 小 M S<br>の付け ● 小 M S<br>B<br>リップボード 「」<br>A B C D<br>○ 不動産遇<br>筆務所<br>事務所            |                                                                                              | 数式<br>A A A<br>る ~<br>「2<br>164年01<br>K<br>度<br>度       | データ 校開                                                                                                    | 表示<br>や・ 帯が<br>重き 回れ<br>配置<br>か P Q<br>第 | 開発 JUS<br>行り返して全体を<br>20しを結合して中<br>20しを結合して中<br>20しを結合して中<br>30しを<br>別を<br>30のを<br>30のを<br>30のを<br>30のを<br>30のを<br>30のを<br>30のを<br>30の | ST PDF 4<br>表示する<br>央揃え ・<br>「3 | ♀ 実行した<br>標準<br>愛~%・<br>数値 | で作業を入力し<br>・<br>・<br>・<br>・<br>・<br>・<br>・<br>・<br>・<br>・<br>・<br>・<br>・ |
|----------------------------------------------------------------------------------------------------|----------------------------------------------------------------------------------------------|---------------------------------------------------------|----------------------------------------------------------------------------------------------------|------------------------------------------|----------------------------------------------------------------------------------------------------|---------------------------------|----------------------------|--------------------------------------------------------------------------|
| ▲ B C D<br>● 不動産鍋<br>● 不動産鍋<br>■ 不動産<br>■ 予務所                                                         | 明朝                                                                                           | A A A A A A A A A A A A A A A A A A A                   | = = = ●<br>■ = = ●<br>1月01日<br>L M N C<br>東部知事登録<br>■憲定<br>008918                                                                                                    | > → 管理<br>目 1<br>配置                      | ffり返して全体を<br>2ルを結合して中<br>R S T<br>別述<br>128456789 号                                                                                    | 表示する<br>失揃え ・<br>「3             | 標準                         | ×<br>*<br>*<br>*<br>*<br>*<br>*<br>*<br>*<br>*<br>*<br>*<br>*<br>*       |
| 日<br>日<br>日<br>日<br>日<br>日<br>日<br>日<br>日<br>日<br>日<br>日<br>日<br>日                                    | I U - 田 - ひ - ▲ -<br>フォント<br>: ★ ★ 作 昭和<br>E F G H I J<br>定業者の基本情報<br>分・登録番号<br>霜定業者の名称又は部号. | ▲ •<br>19<br>164年01<br>K<br>東<br>慶<br>日<br>二<br>平<br>11 | 上月01日<br>上 <u>M N C</u><br>収売部20事登録<br>総定<br>2008918                                                                                                    | ■ ● ● E t<br>配置<br>● P Q<br>※            | ZJルを結合して中<br>R S T<br>別法<br>123456789 号                                                                                                | 央揃え ▼<br>「3                     | ♀~ %,<br>数值                | ×00 ↔00<br>×00 ↔0<br>×10<br>×10<br>×10<br>×10<br>×10<br>×10<br>×10<br>×1 |
|                                                                                                    | フォント<br>アオント<br>E F G H I J<br>定業者の基本情報<br>分・登録番号<br>確定業者の名称又は商号。                            | 「<br>164年01<br>K<br>原<br>原                              | L月01日<br>L <u>MNC</u><br>京都知事登録<br>編定<br>008918                                                                                                    | 記畫<br>) P Q<br>第                         | R S T<br>別法<br>123456789 号                                                                                                    |                                 | 数値<br>/ W                  | Fa<br>Fa                                                                 |
| <ul> <li>B C D</li> <li>O 不動產溫</li> <li></li></ul>                                                    |                                                                                              | 164年01<br>164年01<br>K<br>東<br>商                         | L月01日<br>L <u>MNC</u><br>東新知事登録<br>編定<br>2008918                                                                                                    | 〕 P Q<br>第                               | <u>RS</u> T<br>別述<br>123456789 号                                                                                                    | сы<br>Ц 1                       | ±X1≊.<br>∕ W.              | T <sub>24</sub>                                                          |
| <ul> <li>3 C D</li> <li>○ 不動產溫</li> <li>○ 至動產</li> <li>○ 至動產</li> <li>○ 平動產</li> <li>○ 事務所</li> </ul> | E         F         G         H         I         J           定業者の基本情報                       | 164年01<br>K<br>原<br>同                                   | L月01日<br>L <u>MNC</u><br>東新知事登録<br>調査<br>2008918                                                                                                    | ) P Q<br>第                               | <u>RS</u> T<br>別述<br>123456789 号                                                                                                    |                                 | / W                        | X                                                                        |
| <ul> <li>〇 不動產鑑</li> <li></li></ul>                                                                   | 定業者の基本情報<br>分・登録番号<br>高定業者の名称又は商号。<br>10所な地                                                  | · · · · · · · · · · · · · · · · · · ·                   | 2京都知事登録<br>9 <b>集定</b><br>008918                                                                                                    | 第                                        | 123456789 号                                                                                                    |                                 |                            |                                                                          |
| 立38区<br>不動産<br>事務所                                                                                    | の 立動留ち<br>霜定業者の名称又は商号。                                                                       | ्र<br>ह                                                 | (元音)(3年至18年<br>(185)<br>(195)<br>(195)<br>(1 | <del>رير</del>                           | 123430103                                                                                                    | 5                               |                            |                                                                          |
| 事務所                                                                                                   | 心所在地                                                                                         | <b>〒</b> 1                                              | 008918                                                                                                    |                                          |                                                                                                    |                                 |                            |                                                                          |
|                                                                                                    | 277) (LAL                                                                                    | 東                                                       | 東都 千代田区<br>動間2-1-3                                                                                                    |                                          |                                                                                                    |                                 |                            |                                                                          |
| 初回登                                                                                                   | 録年月日                                                                                         | BZ                                                      | 3和64年01月01日                                                                                                    | 1                                        |                                                                                                    | _                               |                            |                                                                          |
| 代表者                                                                                                   | の氏名(役職名等)                                                                                    | 3                                                       | 11111111111111111111111111111111111111                                                                                                    |                                          |                                                                                                    |                                 |                            |                                                                          |
| 電話番                                                                                                   |                                                                                              | 0                                                       | 352538111                                                                                                    |                                          |                                                                                                    |                                 |                            |                                                                          |
| 不動產                                                                                                   | 鑑定士の数(不動遺鑑定士楠を含む。)                                                                           | > 従事:                                                   | 1 名                                                                                                    | 所属:                                      | 1 名                                                                                                    |                                 |                            |                                                                          |
| 業務に                                                                                                   | よる分類                                                                                         | 3                                                       | 8条1項及び3条2項                                                                                                    | 業務を主とする                                  | l                                                                                                    |                                 |                            |                                                                          |
| 不動產:                                                                                                  | 鑑定業以外の主な業務                                                                                   | *                                                       | * * * *                                                                                                    |                                          |                                                                                                    |                                 |                            |                                                                          |
| 業務提                                                                                                   | 携・共同等業者                                                                                      | *                                                       | ***                                                                                                    |                                          |                                                                                                    |                                 |                            |                                                                          |
| ①地価                                                                                                   | 公示 ②都道府県地価調査                                                                                 | Ð                                                       | 0 名                                                                                                    | Ø                                        | 0 名                                                                                                    | -                               |                            |                                                                          |
| ③固定                                                                                                   | 资產税評価 ④相続税評価                                                                                 | 0                                                       | 0 名                                                                                                    | @                                        | 0 名                                                                                                    | -                               |                            |                                                                          |
| <br>◇特記:                                                                                              | 事項                                                                                           | 715                                                     | 208 - 284Y                                                                                                    | 2015                                     | 1779 North Cold                                                                                                    | (j)                             |                            |                                                                          |
| <b></b>                                                                                               | A11640                                                                                       |                                                         |                                                                                                    |                                          |                                                                                                    |                                 |                            |                                                                          |